## 既存データを混構造データに変換する方法

※もとのデータをどのように入力したかによって、操作が変わってきます A:もとのデータを木造で入力した場合(この場合、2階建てまでに限ります) B:もとのデータを混構造として入力した場合

#### Aの変換方法

(1) 建物概要の入力

①建物規模

| <b>ጋ°</b> ዉ∧*ティ |            |                                                        |  |  |
|-----------------|------------|--------------------------------------------------------|--|--|
| 建物概要            |            |                                                        |  |  |
|                 | 項目         | 内容                                                     |  |  |
|                 | 建物階数(木造    | 2 - 2階                                                 |  |  |
|                 | 主要用途コード    | 8010                                                   |  |  |
|                 | 主要用途       | 一戸建ての住宅                                                |  |  |
|                 | 建物規模       | 5 - 地上1階部RCの地上3階建混構造 🚽 👻                               |  |  |
|                 | 工法         | 1-地上1階建                                                |  |  |
|                 | 基本モジュール(   | 2 - 地上2階建<br>3 - 地上3階建                                 |  |  |
|                 | 標準の屋根勾配    | 21 - 地上2階建(一部平屋)                                       |  |  |
|                 | 垂木ピッチ(mm   | 31 - 地上3階建(一部平屋)<br>32 - 地上3階建(一部2階建)                  |  |  |
|                 | 軒の出(mm)    | 4 地上1階部RCの地上2階建混構加                                     |  |  |
|                 | ケラバの出(m_m) | 41 - 地上1階部RCの地上2階建混構造(一部平屋)<br>5 - 地上1階部RCの地上3階建混構造    |  |  |
|                 | 1階軒高(mm)   | 51 - 地上1階部RCの地上3階建混構造(一部子屋)                            |  |  |
|                 | 2階軒高(mm)   | 52 地上1階部RCの地上3階建混構造、部2階建)<br>6 - 地上1階部の1000年に一個建設構造    |  |  |
|                 | 3階軒高(mm)   | 61 - 地上1階部S造の地上2階建混構造(一部平屋)                            |  |  |
|                 | 土台天端高さい    | 7 - 地上1階部S這の地上3階建て混構這<br> 71 - 地上1階部S造の地上3階建て混構造(→部平屋) |  |  |
|                 | 其礎高さ(mm)   | 72 - 地上1階部S浩の地上3階建て混構語(一部2階建て)                         |  |  |

建物概要のプロパティで、建物規模のダウンリストから適切なものを選択します。 (混構造に変換するので「地上1階部RCの~」の中から選びます)

- ②1階軒高の変更
- ③2階軒高の変更(木造2階建ての場合)
- ④土台天端高さの変更

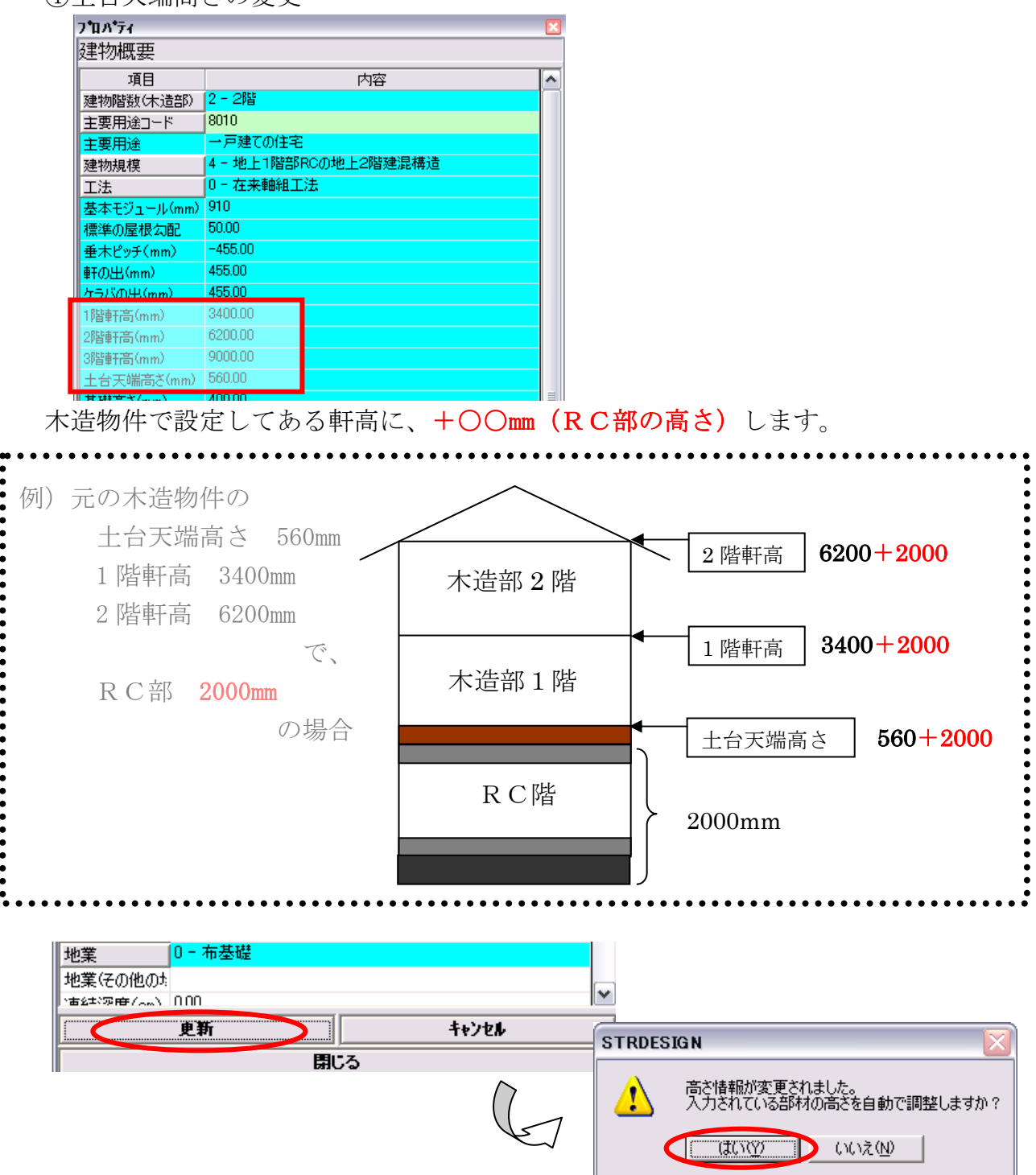

更新ボタンをクリックすると、

「高さ情報が変更されました。入力されている部材の高さを自動で調整しますか?」とい うメッセージが出るので、「はい」をクリックしてプロパティ画面を閉じます。 ➡ 軒高を変更したことによって、既に入力していた図面の「見付面」がずれてしまうの で、見付面の再作成を実行します。

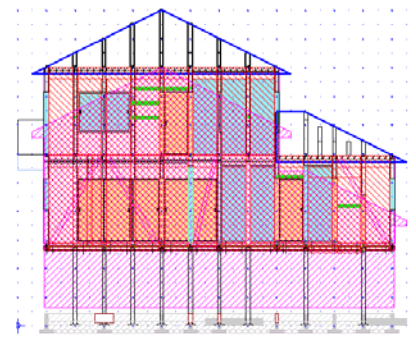

1:壁量計算タブの見付面自動生成をダ ブルクリックします。

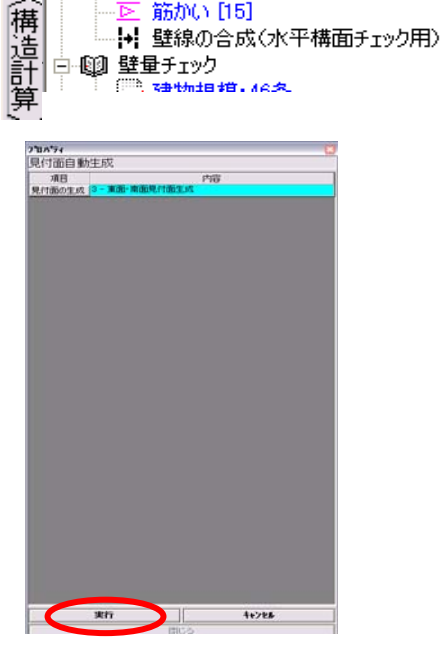

-

>壁量計算

□-⑬️ 見付面

白 🗐 耐力壁

面材耐力壁自動生成 面材耐力壁 [139] 筋かい [15]

見付面 [2]

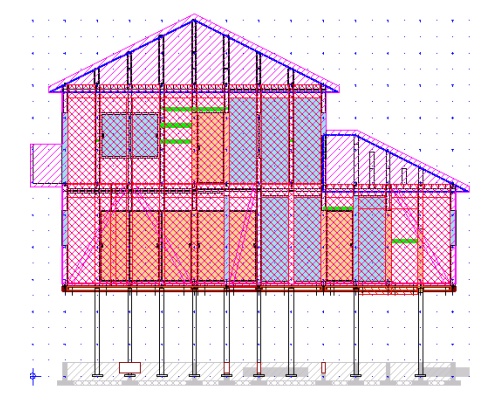

3:正確な位置に見付面が作成されます。

2: 見付面自動生成のプロパティ で実行ボタンをクリックします。

注意) 立面の形状によっては正しく見付面が生成されない場合があります。その場合は、 "見付面"で手入力してください。

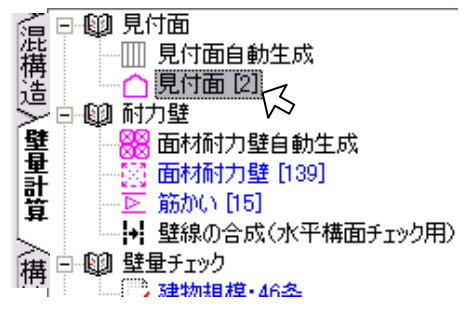

(2) 混構造オプションの入力

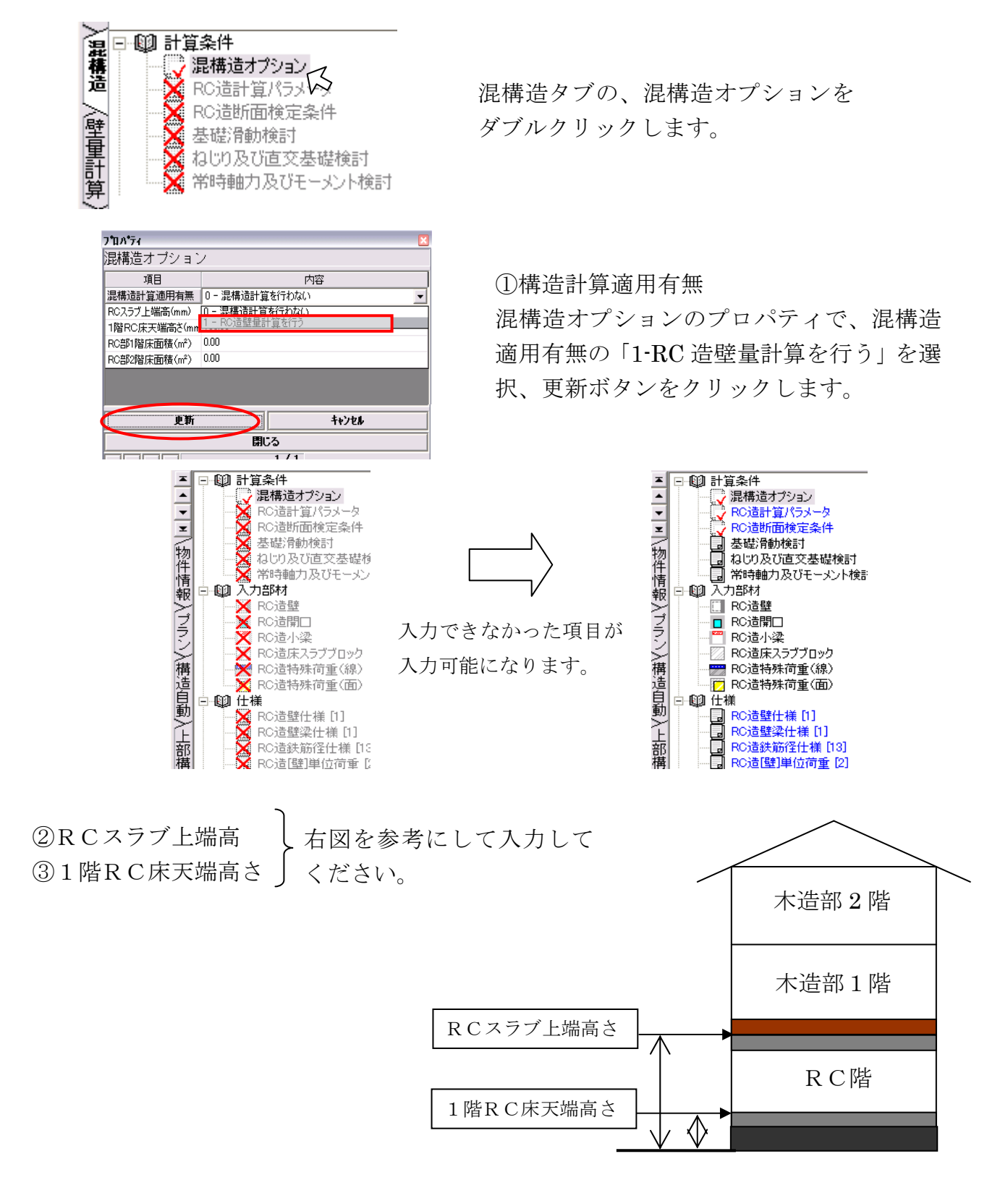

※RC部1階床面積は、基礎スラブを入力すると自動的に算出されます(自動算出値は負の値)

(べた基礎でなく布基礎の場合は、RC部2階床面積と同じ値になります) ※RC部2階床面積は、RC造床スラブを入力すると自動的に算出されます(自動算出値 は負の値)

### (3) 各項目の設定

①仕様

遊加インギート情報の設定

AA010100 AA010110

AA010400 AA010400 AA010402 ۲

AA010402 AA010410 AA010420 AA010430 ۲

AA010430 AA010500 AA010500 AA010600 AA010601

AA010602 AA010603 AA010603 AA010604 AA010605 AA010605

AA010605 AA010607 AA010609 AA010610 AA010610

10

77(4-01-1/1/2 STRDESION V/4-03-001

77-4 分類ロード データ区分 秋番 44010100 0 0 基本信頼

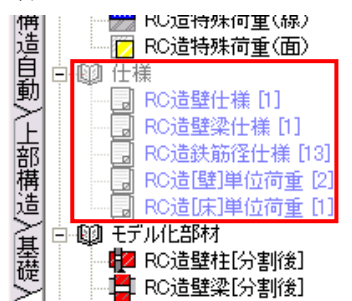

MIRAN POLL

基本 化本小

分類名

) 建物概要 ) 建物概要 ) 建物规模·46条 ) 精适計算書出力指定

高さま夏田レつ

49イブ指定 39イブ指定

2-3増圧伏回タイプ指定 小屋伏回タイプ指定 情架材端部金物伏回タイプ指定 小屋横架材端部金物伏回タイプ指定 キオボ軍用いつード

(Nacial 重要に) 10-2
(Record Type not found) >=>
(構造計算書出力指定) (マスター)
(型量計算書出力指定)
(計算・出力の内容)
(目前シート出力指定)
(2009年-5)

(277

1917

分類が無いとき 分類が有るとき

分類があるとき置換えない 分類が無いときは置換えない エラー帯被指定 指定期のデータを要求換える

を置き換える - クを置き換え データを置き換え

< 戻る(B) 次へ(D) キャンセル

>

左記の例の様に、既に入力されていればOKです。 もし入力されていなければ、既存のデータから追加 インポートします。下記にその手順を記します。

【追加インポート】

1:ファイル から追加インポートを選択します。 2:「ファイルを開く」ダイアログで、Template フォルダにある"混構造テンプレート V14.csv" を開きます。

3:「インポート情報の選択」画面で、インポー ト情報一覧から"(インポート情報を使用しな い)"を選択し、「次へ」ボタンを押下します。

4:「追加インポート情報の設定」画面で、追加 したい項目の操作欄のダウンリストから、適した 操作を選択します。

5:次へ ボタンをクリックします。

6:完了 ボタンをクリックします。

②計算条件

③入力部材

④基礎の入力

※元のデータで入力した基礎は、RC部の重さを考慮していないので、RC部を入 力後に再入力します。

⑤モデル化実行

⑥構造計算

上記項目②~⑥の詳細については、「混構造オプションマニュアル」を参照してください。

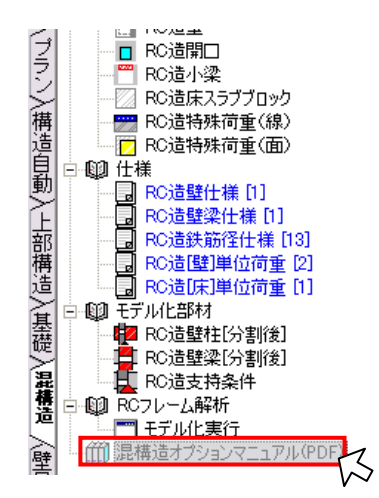

## Bの変換方法

(1) 地震層せん断係数の分布係数(Ai)の変更

RC部を入力するとAi値は自動的に算出されます。自動で求めるために、値を0に変更 します。(Ai値が入力されていると、構造計算時にはその値が採用されます)

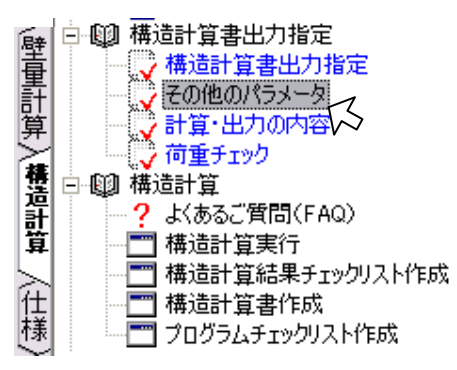

①構造計算タブの「その他のパラメータ」
をダブルクリックします。

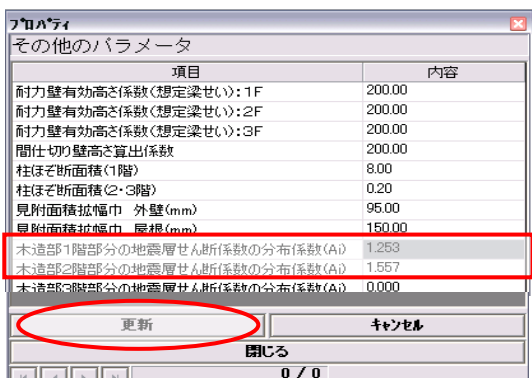

 ②「木造部1階(2階)部分の地震層せん断 係数の分布係数(Ai)」を0.000にして、
更新ボタンをクリックしプロパティ画面 を閉じます。

- (2) 混構造オプションの入力
- (3) 各項目の設定

*Aの変換方法*と同様です。 手順を確認してください。

## [参考] 混構造オプションマニュアル

# 第2章 入力

## 2. 1 計算条件

### 2.1.1 混構造オプション

混構造オブション

| 項目                       | 指定内容       |
|--------------------------|------------|
| <b>湿構造計算</b> 通用有無        | RC造壁重計算を行う |
| RCスラブ上端高(mm)             | 3240.00    |
| 1 階 R C 床 天 端 高 さ ( mm ) | 450.00     |
| RC部1 階床面積(mì)            | -115.99    |
| RC部2階床面積(㎡)              | -120.28    |

(1) 混構造計算適応有無 混構造RC壁量計算の有無を選択します。

- (2) RC スラブ上端高(mm) ルーフ部のRC造床スラブ上端高を設定します。入力するRC造壁の上端高となります。
- (3) 1階 RC 床天端高(mm) 入力するRC造壁の下端高となります。
- (4) RC 部1階床面積(㎡) 負の値は基礎スラブを入力したときの自動算出値です。正の値を入力すると、その値が採用されます。 ※布基礎の場合は2階と同じ値が自動設定されます。
- (5) RC 部2階床面積(㎡) 負の値はRC造床スラブを入力したときの自動算出値です。正の値を入力すると、その値が採用されます。 ※片持ちのRC造床スラブはバルコニー・廊下・庇とみなし、当該面積の1/2の面積が自動加算されます。

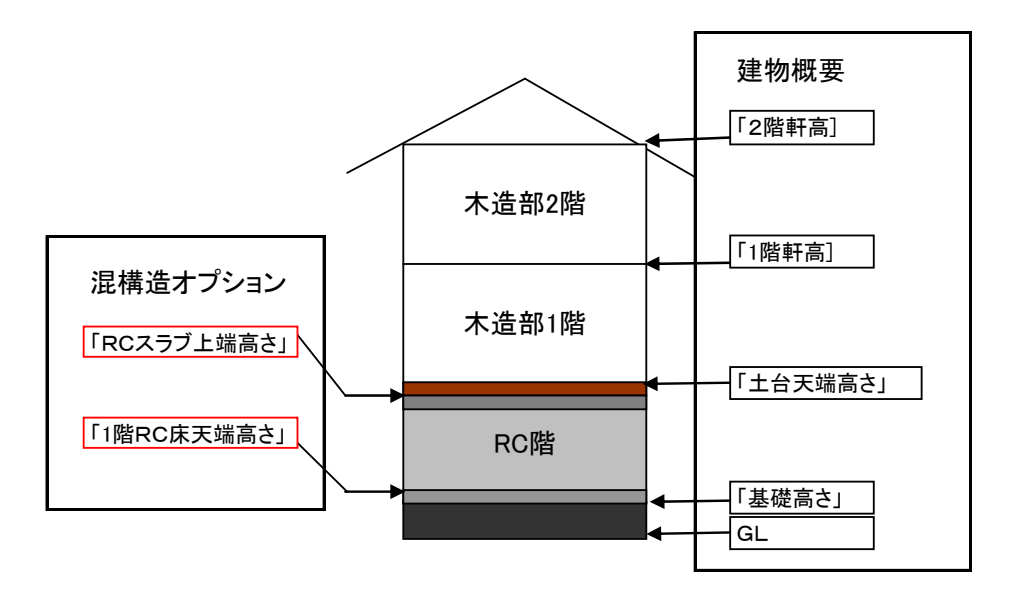

高さ設定について